LINE で つるおか健康ポイント に参加しよう!

鶴岡市健康福祉部 健康課 ♪ 鶴岡市てくてくウォーク推進協議会 (鶴岡市教育委員会スポーツ課) ☎ 0235-35-0149 ☎ 0235-25-8131

問

合

ŦŦ

♪

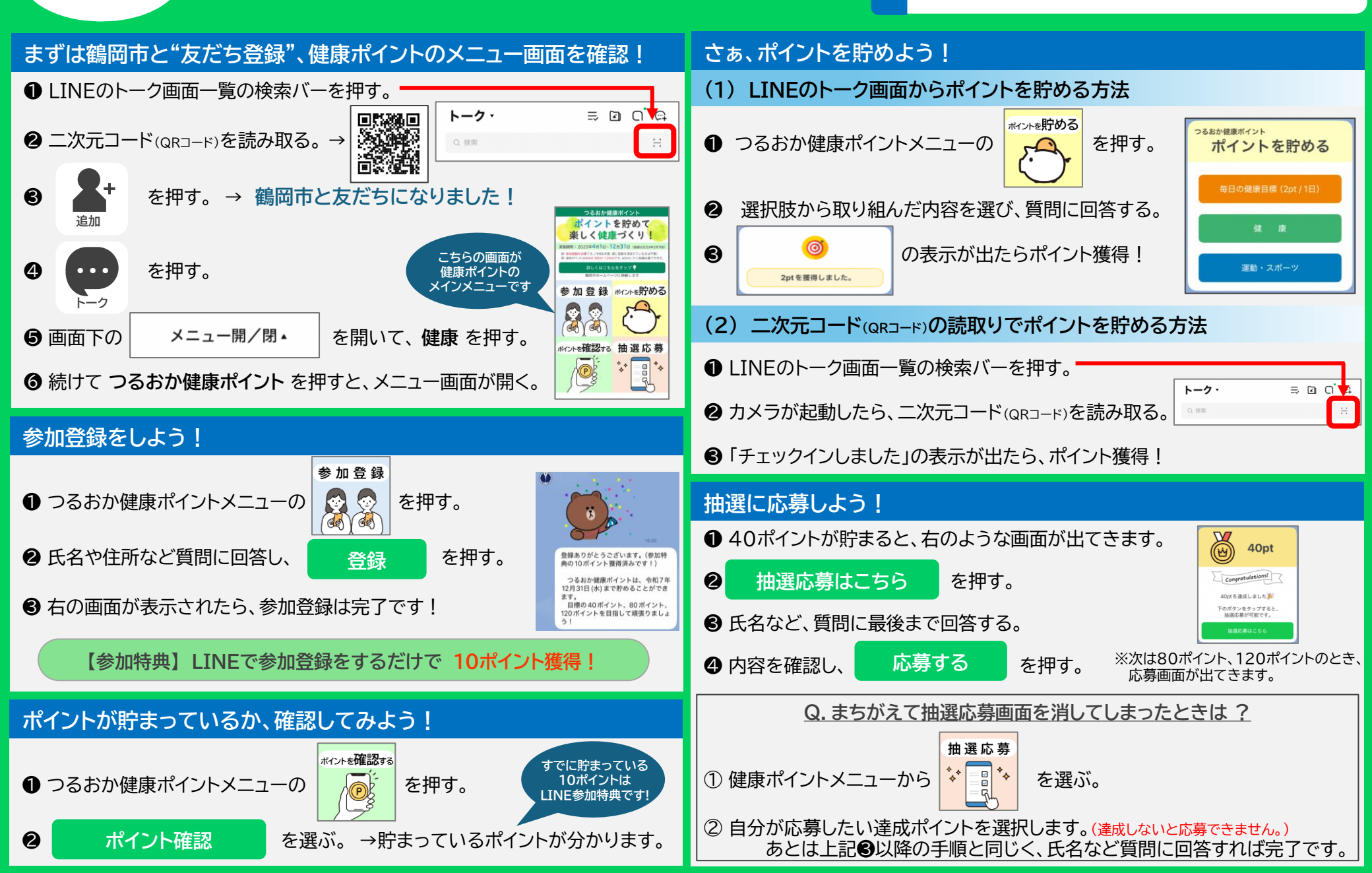